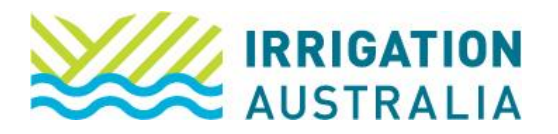

## How to Retrieve Certification Logos & Certificates

Log on to irrigationaustralia.com.au, using your email address as your username.

- If you are unable to login you may need to reset your password first.
- 1. On the top right, you will see Hi, [your name], followed by My Profile and Log out.
- 2. Select My Profile
- 3. The following page will open up. Select the My Certification tab.

| Edit | Mr John Doe       Processing Manager         Data Processing Manager       Irrigation Australia Ltd         Member since 13/06/2023       Type Staff of Member Co       Paid through 20/06/2060         My Profile       My Events       My Courses       My Certification       My CPD       My Job Ads       My Purchases       My Public Profile       My Preferences |                                                                                      |                                                                              |  |  |             |  |  |  |
|------|----------------------------------------------------------------------------------------------------|--------------------------------------------------------------------------------------|------------------------------------------------------------------------------|--|--|-------------|--|--|--|
|      | Contact Details<br>First Name<br>John<br>Last Name<br>Doe<br>Job Title<br>Data Processing Manager<br>Mobile Phone<br>0123 456 789                                                                                                    | Preferred Name<br>John<br>Date of Birth<br>Email<br>John.doe@irrigation.org.a<br>CRN | Edit  Preferred Name John Date of Birth Email John.doe@irrigation.org.au CRN |  |  | My Messages |  |  |  |

4. To Download your Certification Certificate, select your Certification Type under the heading <u>Certificates for Active XXX Specialisations.</u>

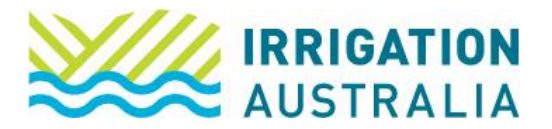

| My Profile                                                                                 | My Events                           | My Courses | My Certification | My CPD    | My Job Ads | My Purchases       | My Public Profile | My Preferences         |              |  |
|--------------------------------------------------------------------------------------------|-------------------------------------|------------|------------------|-----------|------------|--------------------|-------------------|------------------------|--------------|--|
| Current Certifications                                                                     |                                     |            |                  |           |            |                    |                   |                        |              |  |
| Certification Type                                                                         |                                     |            |                  | Start Dat | <u>e</u>   | Expires            | Status            | Status CPD Point       |              |  |
| Certified                                                                                  | Certified Irrigation Designer (CID) |            |                  | 24/10/199 | 96         | 30/09/2023         | Active            | ive                    |              |  |
|                                                                                            |                                     |            |                  |           |            |                    | Please no         | te - CPD totals are up | dated daily. |  |
| Expired Certifications                                                                     |                                     |            |                  |           |            |                    |                   |                        |              |  |
| Certificates for Active Non-CID Certifications Certificates for Active CID Specialisations |                                     |            |                  |           |            |                    |                   |                        |              |  |
| Certific                                                                                   | Certification Logos                 |            |                  |           |            | cultural Sprinkler |                   |                        |              |  |
| Č                                                                                          | 2                                   |            |                  |           |            |                    |                   |                        |              |  |

5. Select Download Certificate.

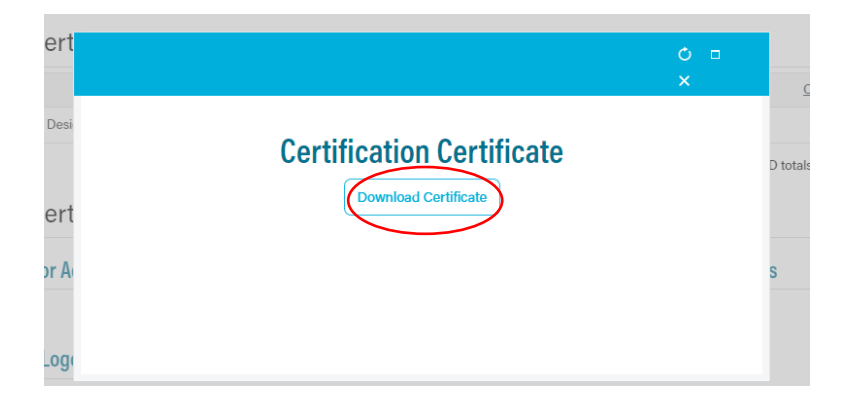

6. To Download your Logo, select the Logo Icon. This will automatically download.

| My Profile                                     | My Events   | My Courses | My Certification | My CPD | My Job Ads | My Purchases                                | My Public Profile | My Preferences         |              |  |  |  |
|------------------------------------------------|-------------|------------|------------------|--------|------------|---------------------------------------------|-------------------|------------------------|--------------|--|--|--|
| Current Certifications                         |             |            |                  |        |            |                                             |                   |                        |              |  |  |  |
| Certification Type Start Date                  |             |            |                  |        |            | Expires                                     | Status            | CPD Points             |              |  |  |  |
| Certified Irrigation Designer (CID)            |             |            | 24/10/199        | 96     | 30/09/2023 | Active                                      |                   | 2.00                   |              |  |  |  |
|                                                |             |            |                  |        |            |                                             | Please no         | te - CPD totals are up | dated daily. |  |  |  |
| Expired Certifications                         |             |            |                  |        |            |                                             |                   |                        | ٧            |  |  |  |
| Certificates for Active Non-CID Certifications |             |            |                  |        | Certi      | Certificates for Active CID Specialisations |                   |                        |              |  |  |  |
|                                                |             |            |                  |        | Agri       | cultural Sprinkler                          | <b>&gt;</b>       |                        |              |  |  |  |
| Certifi                                        | cation Logo | S          |                  |        |            |                                             |                   |                        |              |  |  |  |
| TERME DE LE CERTIFICIONE                       |             |            |                  |        |            |                                             |                   |                        |              |  |  |  |

For further assistance, please call the Irrigation Australia Team on 07 3517 4000 or send an email to <u>info@irrigation.org.au</u>.